### FlowCrypt SRB per Gmail e Chrome

Per iniziare ad utilizzare lo strumento di crittografia delle mail, sarà necessario disporre di un account Google e del browser Chrome installato sul PC. Andare sul sito https://flowcrypt.com/download Selezionare Chrome Extension:

## Selow Crypt

# FlowCrypt Downloads

← see other articles

### Download FlowCrypt

Firefox Extension
Chrome Extension

**Ø** Brave Extension

🖷 Android App

🗯 iOS App

For Google Workspace Key Manager please see the Workspace KM download page.

#### FlowCrypt Beta

Farly testing and evaluation: iOS Mobile App on TestElight, You'll need the TestElight and from

Verrete ridirezionati sulla pagina di download dell'estensione per Chrome, cliccare su *Aggiungi:* 

Cliccare su Aggiungi estensione:

| chrome web store                                                                                                    |
|----------------------------------------------------------------------------------------------------|
| Home page > Estensioni > FlowCrypt: Encrypt Gmail with PGP                                                                                              |
| FlowCrypt: Encrypt Gmail with PGP   Agglung!     Image: Second state   Image: Second state     ★★★★★ 356 ①   Sociale e comunicazione     80.000+ utenti |
| Panoramica Norme di tutela della privacy Recensioni Assistenza Correlati                                                                                |
| Concepted Messages.                                                                                                    |
| Aggiungere "FlowCrypt: Encrypt Gmail with PGP"?<br>Può:                                                                                                 |
| Leggere e modificare i tuoi dati su una serie di siti web                                                                                               |
| Mostra dettagli                                                                                                    |
| Leggere la cronologia di navigazione                                                                                                    |
| Aggiungi estensione Annulla                                                                                                    |
| Andare quindi sull'icona 🗪 e cliccare su 🔨 FlowCrypt: Encrypt Gmail wi 🃮 🚦                                                                              |
| Cliccare poi su Sign in with Google:                                                                                                    |
|                                                                                                    |
| Set up FlowCrypt                                                                                                    |
| Your browser needs access to Gmail to help you send your first encrypted message.                                                                       |
| G Sign in with Google                                                                                                    |
| Learn more about webmail access security and privacy policy.                                                                                            |
| Using other email provider? Let us know.                                                                                                    |

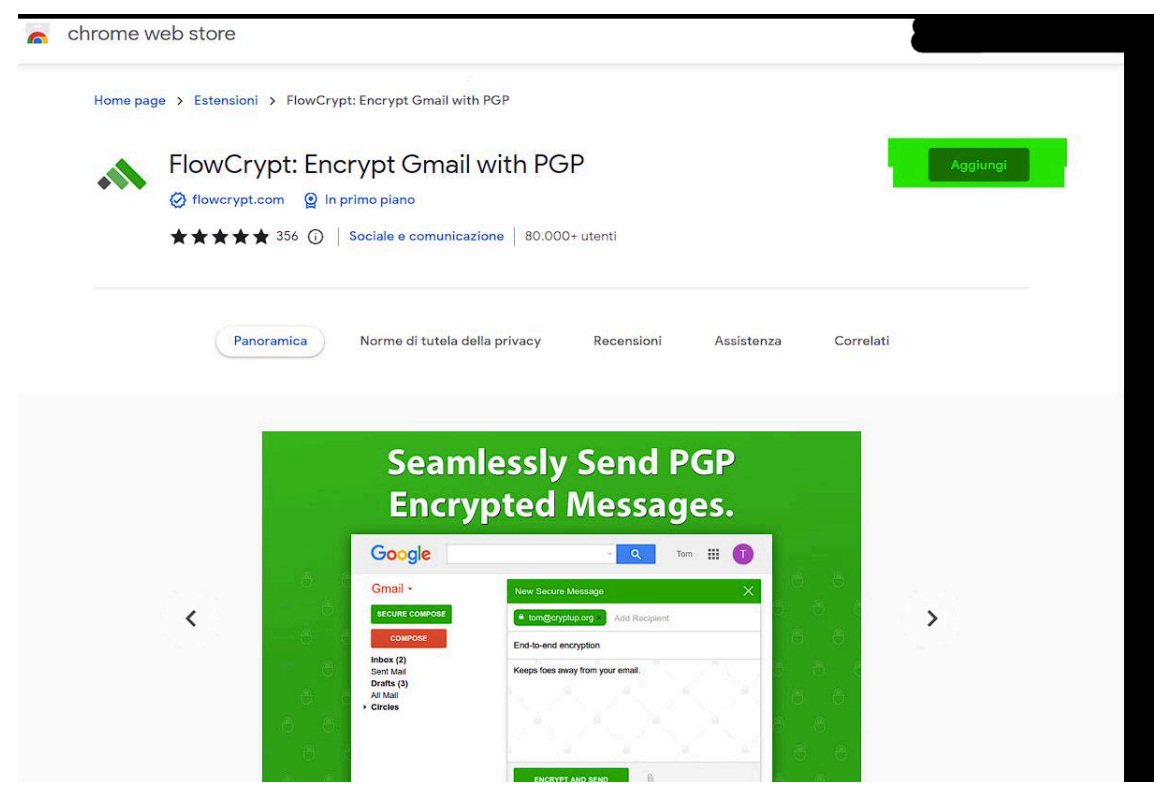

Selezionare il proprio account Gmail o inserire i dati del proprio account Gmail qualora fossero richiesti e Selezionare e confermare le autorizzazioni richieste:

| Flov                                                            | ziona gli ambiti a cui puo accedere l'app<br>vCrypt Browser Extension                                                                                                    |              |
|-----------------------------------------------------------------|----------------------------------------------------------------------------------------------------|--------------|
|                                                                 | Seleziona tutto                                                                                                    |              |
| M                                                               | Gestire le bozze e inviare le email.<br>Scopri di più                                                                                                    | ~            |
| M                                                               | Leggere, scrivere e inviare email dall'account<br>Gmail. Scopri di più                                                                                                    | ~            |
| Poic<br>Flov                                                    | hé stai utilizzando Accedi con Google,<br>vCrypt Browser Extension potrà                                                                                                    |              |
| •                                                               | Associarti alle tue informazioni personali su<br>Google.                                                                                                    | $\checkmark$ |
| •                                                               | Visualizzare le tue informazioni personali,<br>incluse quelle che hai reso pubblicamente<br>disponibili                                                                                                    | ~            |
| •                                                               | Visualizzare l'indirizzo email principale del tuo<br>Account Google                                                                                                    | $\checkmark$ |
| Acc                                                             | icurati che FlowCrypt Browser Extension                                                                                                    |              |
| atte<br>Potre<br>o que                                          | ndibile<br>esti condividere informazioni sensibili con questo<br>esta app. Puoi controllare o rimuovere l'accesso ir<br>siasi momento nella pagina Account Google.                                                                                                    | sito<br>1    |
| atte<br>Potre<br>o qual:<br>Scop                                | ndibile<br>esti condividere informazioni sensibili con questo<br>esta app. Puoi controllare o rimuovere l'accesso ir<br>siasi momento nella pagina Account Google.<br>ri in che modo Google ti aiuta a<br>lividere i dati in sicurezza.                                                                                      | sito         |
| atte<br>Potre<br>o qui<br>qual:<br>Scop<br>conc<br>Cons<br>Flow | ndibile<br>esti condividere informazioni sensibili con questo<br>esta app. Puoi controllare o rimuovere l'accesso ir<br>siasi momento nella pagina Account Google.<br>eri in che modo Google ti aiuta a<br>lividere i dati in sicurezza.<br>sulta le Norme sulla privacy e i Termini di servizio<br>Crypt Browser Extension. | sito<br>1    |

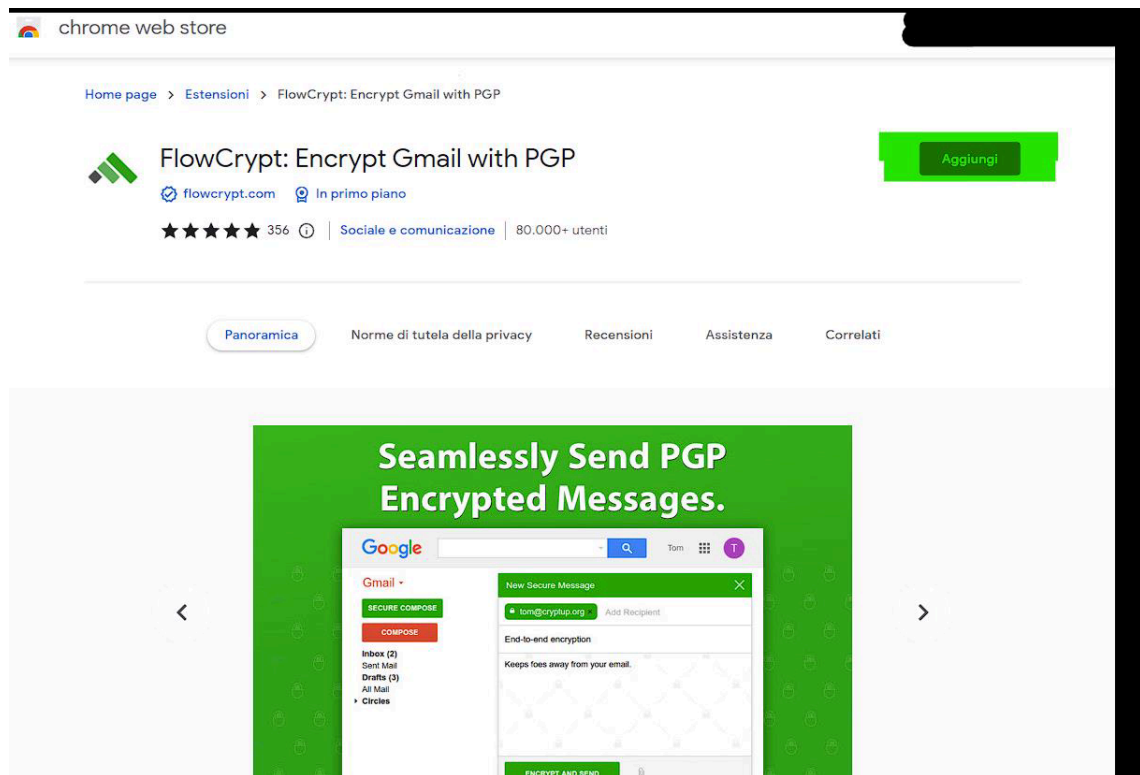

A questo punto verrà richiesto di creare una nuova chiave crittografica per il funzionamento del sistema,

selezionare quindi NEW ENCRYPTION KEY:

| Set Up F           | owCrypt 🕜            |  |
|--------------------|----------------------|--|
| Ō                  | <b>Q</b> o           |  |
| NEW ENCRYPTION KEY | IMPORT PRIVATE KEY   |  |
| New to encryption? | Use your own PGP key |  |
| Quick setup        | Manual setup         |  |

Si consiglia di inserire una chiave complessa, man mano che scriverete la chiave, vedrete sotto al riquadrino un indicatore che fornirà informazioni sull'efficacia della chiave scelta, consigliamo di scegliere una chiave che faccia riportare all'indicatore il valore "GREAT" come da esempio:

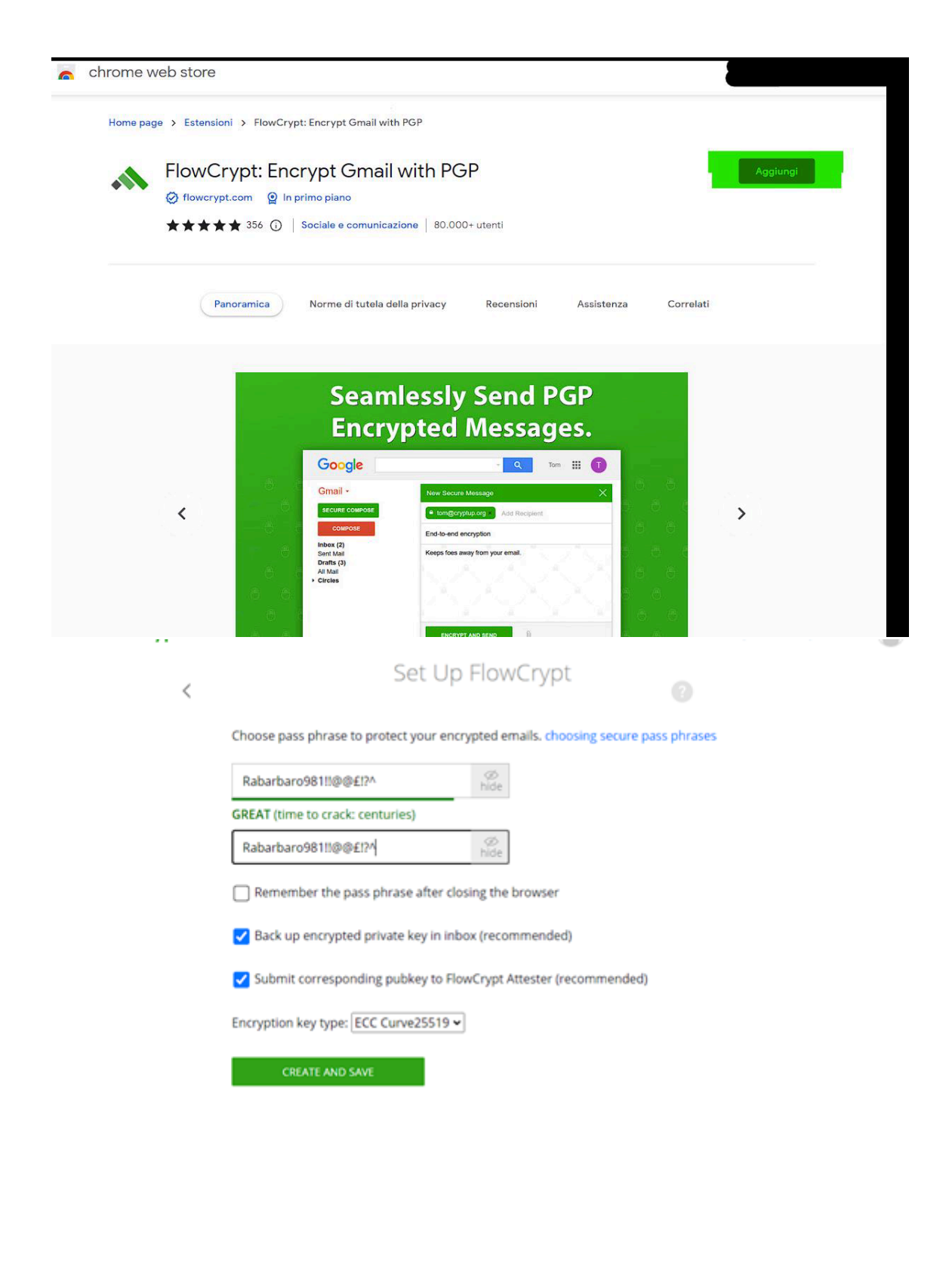